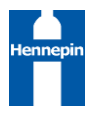

# HENNEPIN COC: CES CARE COORDINATOR HMIS USER GUIDE

| TABLE OF CONTENTS                                                             |   |
|-------------------------------------------------------------------------------|---|
| Overview of CES Care Coordinator role                                         | 2 |
| CES Status Review                                                             | 2 |
| Appropriate Assessor                                                          | 2 |
| Current Assessment                                                            | 2 |
| Review HMIS Record and CES Assessment                                         | 3 |
| Review and update client record                                               | 1 |
| Check client priority list status                                             | 5 |
| Review CES referral History – clients <b>not</b> currently on a priority list | 5 |
| Review CES Housing Referral Tracking – clients <b>on</b> the Priority List    | 5 |
| Assessment review                                                             | 3 |
| Review and update client's CEs assessment                                     | 3 |
| review and update income                                                      | 3 |
| add current case managers                                                     | 9 |
| record Current Living Situation                                               | ) |
| review and update client choice questions11                                   | 1 |
| add Care Coordinator notes – optional11                                       | 1 |
| review and update contact information12                                       | 2 |
| Add yourself as a case manager (optional)1                                    | 3 |
| Resources14                                                                   | 1 |
| CARE COORDINTOR WORKFLOW DIAGRAM                                              | 5 |

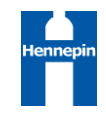

#### OVERVIEW OF CES CARE COORDINATOR ROLE

This role is designed to help clients navigate the CES System. Users in this role will...

- 1. Determine the client's CES status
- 2. Refer clients for CES assessment
- 3. Update certain pieces of the client record and CES Assessment
- 4. Identify other persons working with the client and help make connections for CES
- 5. Connect clients with housing providers where referrals are pending

#### CES STATUS REVIEW

| Status                                 | Care Coordinator Role                                                                             |
|----------------------------------------|---------------------------------------------------------------------------------------------------|
| Client is not on the CES Priority List | <ul> <li>Connect user with an appropriate assessor to have an assessment<br/>completed</li> </ul> |
| Client has no CES Assessment           | <ul> <li>Connect user with an appropriate assessor to have an assessment<br/>completed</li> </ul> |
| Client's CES Assessment is not current | <ul> <li>Connect user with an appropriate assessor to have an assessment<br/>completed</li> </ul> |
| Client has a CES Assessment but no     | • Work with client to identify housing opportunities not through CES                              |
| current referral to housing            | <ul> <li>Update the client's HMIS record and CES Assessment as needed</li> </ul>                  |
| Client has a CES Assessment and has a  | <ul> <li>Help connect the client to the housing provider listed</li> </ul>                        |
| current referral to housing            | <ul> <li>Update the client's HMIS record and CES Assessment as needed</li> </ul>                  |

#### APPROPRIATE ASSESSOR

Use the following information to connect a user to an appropriate assessor

- If original assessor is still an appropriate contact, connect client to original assessor
- Client is in shelter: Connect client to an assessor at that shelter
- Client is a single person (will not be housed with minor children) not in shelter: View the Hennepin County webpage for info about connecting with a mobile assessor. <u>https://www.hennepin.us/coordinated-entry</u>
- Client is part of a family (will be housed with minor children): Contact Front Door at 612-348-4111
- Email <u>CES.hennepin@hennepin.us</u> and ask for an assessor to contact the client to schedule an assessment

#### CURRENT ASSESSMENT

A client needs a new assessment in the following circumstances. If any of these are true,

only and refer client to an appropriate assessor for a new CES Assessment.

- Singles:
  - o A client's most recent assessment is over one year old
  - A client has encountered a significant life change or event, which may directly impact and change the type of housing intervention they receive
  - A single adult or youth becomes pregnant or parenting needs re-assessment in the family system
- Families:
  - A family has encountered a significant life change defined as one of the following items: A second adult member added or removed to their family, re-unification with child, significant family composition change, or SPMI identified by a credentialed professional.

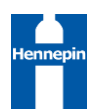

# HENNEPIN COC CES CARE COORDINATOR WORKFLOW

# REVIEW HMIS RECORD AND CES ASSESSMENT

#### LOG IN TO HMIS AND EDA TO CES CARE COORDINATOR PROVIDER

- 1. Log into HMIS
- 2. EDA to CES Care Coordinator provider (5302)
  - a. If CES Care Coordinator is your only role and you "Sit" at this provider, no need to EDA

|                                              |              |               |                  | Mod             | e: 🔊 Shadow                       |
|----------------------------------------------|--------------|---------------|------------------|-----------------|-----------------------------------|
| Enter Data As Provider Search                |              |               |                  | ×               | Enter Data As<br>Back Date        |
| Provider Search                              |              |               |                  |                 | Connect To ART<br>Connect To Qlik |
| Search for Providers by using keywords from  | the Provider | Name or Descr | iption.          |                 |                                   |
| Search                                       |              | Show          | Advanced Options |                 |                                   |
|                                              |              |               |                  |                 |                                   |
| Search Clear                                 |              |               |                  |                 |                                   |
| Provider Number                              |              |               |                  |                 | Suffix                            |
| Enter or scan a Provider ID number to search | for that Pro | ovider.       |                  |                 |                                   |
| Provider ID #                                | Subm         | nit           |                  |                 |                                   |
| Provider Search Results                      |              |               |                  |                 |                                   |
| # A B C D E F G H I J                        | K L M        | N O P Q       | RSTUVW           | IXYZ <u>AII</u> |                                   |
| Provider                                     | Level        | Phone         | Location         | Last Updated    |                                   |
| Hennepin Care Coordination (5302)            | Level 4      | Unknown       | Unknown          | 01/29/2019      |                                   |
|                                              | S            | howing 1-1 of | 1                |                 |                                   |

#### SEARCH FOR CLIENT RECORD

- 1. On the ClientPoint Client Search screen,
  - a. Search for client 3 different ways
  - b. If a matching client is found, click on that client to open record

| Cli | ent Resi | ılts                   |                           |                  |        |        |        |                    |
|-----|----------|------------------------|---------------------------|------------------|--------|--------|--------|--------------------|
|     | ID       | Name 🔺                 | Social Security<br>Number | Date of<br>Birth | Alias  | Gender | Banned | Household<br>Count |
|     | 1097325  | Test, Care Coordinator | 546-13-2147               |                  | SHARED |        |        | 0 🔍                |
| /   | 1015945  | Tester, Cory           | 475-23-8683               | 09/19/1991       | SHARED | Female |        | 1 🔍                |
|     |          |                        | Showing                   | 1-2 of 2         |        |        |        |                    |

NOTE: If no matches found, connect client with an outreach worker or <u>appropriate assessor</u> to have an HMIS record created.

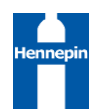

 When prompted, enter the date you met with the client to review or update information. Select Set New Back Date. If the date you met with the client is today, you can select Current System Date.

| Back Date Mo     | de                                | ×                           |
|------------------|-----------------------------------|-----------------------------|
|                  | A The current System Dat          | e is set to:                |
|                  | 12/21/2018 10:18:41               | AM                          |
| f you would like | to use a different date, please s | elect one below:            |
|                  | 12 / 21 / 2018 31 3               |                             |
| Back Date        |                                   | 00 12 · . 00 · . 00 · AIT · |

#### REVIEW AND UPDATE CLIENT RECORD

Check the client's profile for any basic information that needs to be updated.

1. Review the client summary.

| Clien                                         | Client Information |                |                  |            |                           | Service Transactions |  |   |  |  |
|-----------------------------------------------|--------------------|----------------|------------------|------------|---------------------------|----------------------|--|---|--|--|
| Summary Assessments Client Profile Households |                    | Entry / Exit   | Case Managers    | Case Plans | ROI                       |                      |  |   |  |  |
| Adde                                          | ed to the syst     | tem 01/31/2019 | 9 03:58 PM       | <b>`</b>   |                           |                      |  | 1 |  |  |
|                                               | Name               | Test, C        | Care Coordinator |            | Gender                    | Male                 |  |   |  |  |
|                                               | Date of Bir        | rth 01/07/     | /1977 (Age 42)   |            | Primary Race              | Asian (HUD)          |  | 2 |  |  |
|                                               | Social Sec         | urity 685-13   | 3-1136           | J          | Secondary Race            | 9                    |  |   |  |  |
|                                               |                    |                |                  |            | U.S. Military<br>Veteran? | Yes (HUD)            |  |   |  |  |

- 2. If any information here needs to be added or corrected, click on the Client Profile tab to update.
  - a. To correct or add Name, SSN, or Veteran Status click the **edit pencil** next to Client Record.

| Client Record          |                         |
|------------------------|-------------------------|
| Name                   | Test, Care Coordinator  |
| Name Data Quality      | Full Name Reported      |
| Alias                  | SHARED                  |
| Social Security        | 685-13-1136             |
| SSN Data Quality       | Full SSN Reported (HUD) |
| U.S. Military Veteran? | Yes (HUD)               |
| Client ID              | 677 🔎                   |
| Age                    | 42                      |

b. If Date of Birth is not correct, contact an outreach worker or <u>appropriate assessor</u> to make this correction.

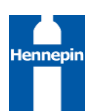

# CHECK CLIENT PRIORITY LIST STATUS

- 1. Click on the Client Information tab.
  - a. Click Entry/Exit tab.
  - b. Review list of Entries to see if client has an active entry to the Priority List provider
    - i. You may need to scroll through using the next button to see all entries
    - ii. A client is on the Priority List of they have an open (no exit date) entry to the Priority List Provider.
    - iii. A client is NOT on the Priority List if there is no entry to a Priority List Provider OR if all entries have an exit date. If there is an exit date, this means the client was on the Priority List but has been removed.
  - c. If client is not on the Priority List:
    - i. Connect client with an <u>appropriate assessor</u> to have a CES assessment completed.
    - ii. Continue to the **Review CES History** section to review any previous CES History and update information if needed.

Note: Clients can be reactivated and added back to the Priority List by an assessor if they are still eligible for CES and their assessment is still considered current. If not, a new assessment will need to be completed. Clients can only be added to or reactivated on the Priority List by an assessor

|   | Clien | t Information                                              |                 |           | Service               | Tra  | insactions     |             |               |                 |          |
|---|-------|------------------------------------------------------------|-----------------|-----------|-----------------------|------|----------------|-------------|---------------|-----------------|----------|
| [ | Sun   | nmary Assessments                                          | Client Profile  | House     | holds Entr            | y /  | Exit Case M    | lanagers    | Case          | Plans           | RO       |
|   |       | () Reminder: Househol                                      | ld members must | : be esta | iblished on H         | ouse | eholds tab bef | ore creatin | g Entry       | / Exits         |          |
|   |       | Program                                                    | Туре            | F         | Project<br>Start Date |      | Exit Date      | Interims    | Follow<br>Ups | Client<br>Count |          |
|   | 7     | Simpson Single-ES-HCC<br><><>-Women's Shelter<br>(4085)    | -<br>Basic      | /         | 10/30/2017            | /*   | 11/10/2017     | E.          | E.            | ø               | Å.       |
|   | 1     | Simpson Single-ES-HCC<br><><>-Women's Shelter<br>(4085)    | -<br>Basic      | /         | 10/05/2017            | /    | 10/29/2017     | Ē.          | E.            | ø               | K        |
|   | 1     | Simpson Single-ES-HCC<br><><>-Women's Shelter<br>(4085)    | -<br>Basic      |           | 09/24/2017            | _    | 10/04/2017     | E.          | E.            | ø               | <b>Å</b> |
|   | 1     | Hennepin Singles<br>Coordinated Entry<br>Assessment (4314) | Basic           |           | 09/20/2017            | /    |                | E.          | E,            | õ               | <b>A</b> |
|   | 1     | Simpson Single-ES-HCC<br><><>-Women's Shelter<br>(4085)    | - Basic         |           | 09/14/2017            | _    | 09/23/2017     | E.          | E             | 5               | ۲        |

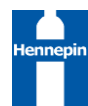

# REVIEW CES REFERRAL HISTORY - CLIENTS NOT CURRENTLY ON A PRIORITY LIST

Note: Only complete one follow-up review per day. If you need to edit the information in the same day, update the existing review instead of creating an additional review.

1. Click on the Follow-up icon.

|   | Entry / Exit                                            |       |   |                       |      |            |          |               |                 |     |
|---|---------------------------------------------------------|-------|---|-----------------------|------|------------|----------|---------------|-----------------|-----|
|   | Program                                                 | Туре  |   | Project Start<br>Date |      | Exit Date  | Interims | Follow<br>Ups | Client<br>Count |     |
| 1 | Hennepin Singles Coordinated Entry<br>Assessment (4314) | Basic | / | 01/17/2019            | -    | 04/10/2019 | Ē.       | E             | ø               | Å¢. |
|   | Add Entry / Exit                                        |       |   | Showing 1-1           | of 1 | L          |          |               |                 |     |
|   | 2 Click Add Fallow Us Davisor                           |       |   |                       |      |            |          |               |                 |     |

- 2. Click Add Follow-Up Review
- 3. Select Follow-up Review Type: **Update**

| Follow Up Review - (759) Fischer, Carrie Marie |                                                      |  |  |  |  |  |  |
|------------------------------------------------|------------------------------------------------------|--|--|--|--|--|--|
| Follow Up Review Data                          |                                                      |  |  |  |  |  |  |
| Entry / Exit Provider                          | Hennepin Singles Coordinated Entry Assessment (4314) |  |  |  |  |  |  |
| Entry / Exit Type                              | Basic                                                |  |  |  |  |  |  |
| Follow Up Review Type*                         | Update 🗸                                             |  |  |  |  |  |  |
| Review Date *                                  | 05 / 01 / 2019 🕂 💸 12 🗸 : 43 🗸 : 41 🗸 PM 🗸           |  |  |  |  |  |  |

- 4. Click Save and Continue to open the assessment.
- 5. Review the assessment to see referral history information.
- 6. Continue to **<u>REVIEW AND UPDATE CLIENT'S CES ASSESSMENT</u>** to update information

# REVIEW CES HOUSING REFERRAL TRACKING - CLIENTS ON THE PRIORITY LIST

*Note: Only complete one follow-up review per day. If you need to edit the information in the same day, update the existing review instead of creating an additional review.* 

1. Click on the Interims icon.

|   | Entry / Exit                                               |       |   |                       |     |             |          |               |                 |    |
|---|------------------------------------------------------------|-------|---|-----------------------|-----|-------------|----------|---------------|-----------------|----|
|   | Program                                                    | Туре  |   | Project<br>Start Date |     | Exit Date   | Interims | Follow<br>Ups | Client<br>Count |    |
| 1 | Hennepin Singles<br>Coordinated Entry<br>Assessment (4314) | Basic | / | 12/07/2018            | /   |             | Ē        | Ē.            | ø               | Å. |
|   | Add Entry / Exit                                           |       |   | Showing               | 1-1 | of <b>1</b> |          |               |                 |    |

- 2. Click Add Interim Review
- 3. Select Follow-up Review Type: Update

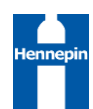

| I Interim Review - (677) Test, Care Coordinator |                                                      |  |  |  |  |  |
|-------------------------------------------------|------------------------------------------------------|--|--|--|--|--|
| Interim Review Data                             |                                                      |  |  |  |  |  |
| Entry / Exit Provider                           | Hennepin Singles Coordinated Entry Assessment (4314) |  |  |  |  |  |
| Entry / Exit Type                               | Basic                                                |  |  |  |  |  |
| Interim Review Type*                            | Update 🗸                                             |  |  |  |  |  |
| Review Date *                                   | 05 /01 /2019 🕂 🕽 🧭 8 🗸 : 31 🗸 : 28 🗸 PM 🔨            |  |  |  |  |  |

- 4. Click Save and Continue to open the assessment
- 5. Review the Assessment to determine referral status information

Scroll to the Coordinated Entry Event. There are 3 Referral Status options to look for here:

A. Client has never had a referral

1. No information has been filled in on the Coordinated Entry Event

| CES | Housing | Referral | Status |
|-----|---------|----------|--------|
|     |         |          |        |

| 🔍 Coordinated Entry Event |        |                                                                   |                                  |                               |                 |                |  |  |
|---------------------------|--------|-------------------------------------------------------------------|----------------------------------|-------------------------------|-----------------|----------------|--|--|
| Start Date*               | Event* | Location of Crisis<br>Housing or<br>Permanent<br>Housing Referral | Housing Provider Contact<br>Name | Date Referral<br>Acknowledged | Referral Result | Date of Result |  |  |
| Add                       |        |                                                                   |                                  |                               |                 |                |  |  |
|                           |        |                                                                   |                                  |                               |                 |                |  |  |

- 2. Continue working with client to identify other housing options other than CES. Housing through CES is not guaranteed.
- 3. Continue to **<u>REVIEW AND UPDATE CLIENT'S CES ASSESSMENT</u>** to update information
- B. Client has a current open referral
  - 1. Coordinated Entry Event indicates a referral was made, but no Referral Result or Date of Result have been completed

#### **CES Housing Referral Status**

|    | Coordinated Entry Event |                                                |                                                                   |                                  |                               |                 |                |  |
|----|-------------------------|------------------------------------------------|-------------------------------------------------------------------|----------------------------------|-------------------------------|-----------------|----------------|--|
|    | Start Date*             | Event*                                         | Location of Crisis<br>Housing or<br>Permanent<br>Housing Referral | Housing Provider Contact<br>Name | Date Referral<br>Acknowledged | Referral Result | Date of Result |  |
| 2  | 03/01/2022              | Referral to RRH<br>project resource<br>opening | CCSPM Hsg F<br>RRH HCC HUD<br>ESG Mpls Singles<br>(3186)          |                                  |                               |                 |                |  |
| Ad | Add Showing 1-1 of 1    |                                                |                                                                   |                                  |                               |                 |                |  |

- 2. Help client connect with Housing provider using the contact information listed
- 3. Continue to **<u>REVIEW AND UPDATE CLIENT'S CES ASSESSMENT</u>** to update information

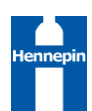

C. Client has one or more closed referrals, but no open referrals <u>CES Housing Referral Status</u>

| ( | Coordinated Entry Event |             |                                                |                                                                   |                                  |                               |                                              |                |
|---|-------------------------|-------------|------------------------------------------------|-------------------------------------------------------------------|----------------------------------|-------------------------------|----------------------------------------------|----------------|
|   |                         | Start Date* | Event*                                         | Location of Crisis<br>Housing or<br>Permanent<br>Housing Referral | Housing Provider Contact<br>Name | Date Referral<br>Acknowledged | Referral Result                              | Date of Result |
| 2 | ij                      | 03/01/2022  | Referral to RRH<br>project resource<br>opening | CCSPM Hsg F<br>RRH HCC HUD<br>ESG Mpls Singles<br>(3186)          |                                  | 03/01/2022                    | Unsuccessful<br>referral: client<br>rejected | 03/15/2022     |
|   | Add Showing 1-1 of 1    |             |                                                |                                                                   |                                  |                               |                                              |                |

- 1. Start date is filled out and Referral Result or Date of Result are completed
- 2. Continue working with client to identify other housing options other than CES. Housing through CES is not guaranteed.
- 3. Continue to **<u>REVIEW AND UPDATE CLIENT'S CES ASSESSMENT</u>** to update information

#### ASSESSMENT REVIEW

1. Determine whether the client's assessment is current

| SECTION 1: Assessor Information           Q         Assessor Information - Step 2 |                         |                    |                 |                         |                  |                         |          |
|-----------------------------------------------------------------------------------|-------------------------|--------------------|-----------------|-------------------------|------------------|-------------------------|----------|
|                                                                                   | Date of *<br>Assessment | Location Completed | Assessor's Name | Assessor's Organization | Assessor's Phone | Assessor's Email        | End Date |
| /                                                                                 | 12/07/2018              | HLC                | Bobby Ry        | Salvation Army          | 612-555-3491     | bobby@salvationarmy.org |          |
| Add                                                                               | Add Showing 1-1 of 1    |                    |                 |                         |                  |                         |          |

- a. If yes, continue to <u>REVIEW AND UPDATE CLIENT'S CES ASSESSMENT</u>.
- b. If no, connect client with an appropriate assessor to have a new assessment completed

# REVIEW AND UPDATE CLIENT'S CES ASSESSMENT

#### REVIEW AND UPDATE INCOME

- 2. Review the client's income sources and amount. Update to reflect current income situation.
  - 1. Click the magnifying glass to review or update income information

| Monthly Household Income                                                                          |                                 |                      |                          |                |  |  |  |
|---------------------------------------------------------------------------------------------------|---------------------------------|----------------------|--------------------------|----------------|--|--|--|
|                                                                                                   | Date of Assessment*             | Current or Expected? | Source of Income         | Monthly Amount |  |  |  |
| _                                                                                                 | 12/07/2018                      | Current Income       | General Assistance (HUD) | US\$203.00     |  |  |  |
| 4                                                                                                 | Add Showing 1-1 of 1            |                      |                          |                |  |  |  |
| If "Yes" to Income from Any Source, please enter the total current household monthly income below |                                 |                      |                          |                |  |  |  |
| -                                                                                                 | Total Household Monthly Income: | 203                  | G                        |                |  |  |  |

Be sure to update the Total Monthly Income amount if updates are made to the income sub-assessment.

 Create a new line if adding a new source or amount. If the existing income source or amount is no longer correct, put an end date on it and click, Save and Add Another. Be sure to end the previous record THE DAY BEFORE you start a new record. NOTE: The Single and Family Assessments use a slightly different income sub-assessment.

a. Single:

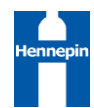

|                             | est, care coordinator                           | ×   |
|-----------------------------|-------------------------------------------------|-----|
| Monthly Household I         | income                                          | K   |
| Date of Assessment*         | 12 / 07 / 2018 🛛 🗖 🔿 🦧 G                        |     |
| Current or Expected?        | Current Income 🗸 G                              |     |
| Source of Income            | General Assistance (HUD)                        | ✓ G |
| Monthly Amount              | 203 G                                           |     |
| End Date                    | 02 / 06 / 2019 🕂 💸 😋 🖉 G                        |     |
| Print Recordset             | Save Save and Add Another Cano                  | :el |
| h. Canaihu                  |                                                 |     |
| D. Family:                  |                                                 |     |
| it Recordset - (677)        | Test, Care Coordinator                          |     |
| Household Income            | Summary:                                        | ¢,  |
| Income start date is the da | te that you identify the income in conversation |     |
| Start Date *                |                                                 |     |
| HH Member:                  | Self                                            |     |
| Income Type:                | Earned Income (HUD)                             | ✓ G |
| Employer/Note:              |                                                 |     |
| Employer Type (EI):         | Part Time V G                                   |     |
| Hours per week (EI):        |                                                 |     |
| Payday                      | Friday V G                                      |     |
| Freq:                       | Bi-Monthly V G                                  |     |
| Amount/check:\$             | <b>G</b>                                        |     |
| Monthly total: \$           | 325 G                                           |     |
| Verified?                   | Yes G                                           |     |
|                             |                                                 |     |
| End Date                    | 02 / 06 / 2019 🛛 🖏 🕤 🥂 G                        |     |

# ADD CURRENT CASE MANAGERS

Care Coordinators may want to update the client's assessment to show themselves or others as a Current Case Manager who can assist a client specifically with CES navigation or process. Please only indicate someone here to is actively working as a case manager with your client.

- 1. Add a Current Case Manager
  - 1. Click the Add button

| Please list all providers/case managers who client is currently involved with (ex. County Financial Worker, County Services, Veteran Services, Vocation Services, Other). |                         |             |  |  |  |  |
|----------------------------------------------------------------------------------------------------|-------------------------|-------------|--|--|--|--|
| 🔍 Current Case Mana                                                                                                    | Q Current Case Managers |             |  |  |  |  |
| Provider Type                                                                                                    | Provider County         | Agency Name |  |  |  |  |
| Add                                                                                                    |                         |             |  |  |  |  |

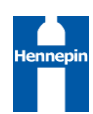

- 2. Complete as much information in the Current Case Manager sub-assessment as possible.
- 3. Click on Save.

| Date of Assessment* | 02 / 06 / 2019 🦓 🤍 🦓 G           |   |
|---------------------|----------------------------------|---|
| Provider Type       | Vocational Services V G          |   |
| Provider County     | Hennepin County 🗸 G              |   |
| Agency Name         | World's Best Vocational Services | G |
| Worker Name         | Betty Norris                     | G |
| Worker Email        | bettyn@wbvs.com                  | G |
| Worker Phone        | 612.555.2461                     | G |
| Worker Notes        | Meets with the client M and Th   |   |
| End Date            | //// 🧖 🔿 🙇 G                     |   |

- 4. Add an End Date for any Case Managers listed with which the client is no longer working.
- 5. Continue to <u>RECORD CURRENT LIVING SITUATION</u>

#### RECORD CURRENT LIVING SITUATION

Each time you meet with a client, record a Current Living Situation. This will help understand whether a client is staying in shelter or is unsheltered, as well as who they are connecting with regularly for services.

- 1. Add Current Living Situation
- 2. Click the Add button

| HOUS | HOUSING INFORMATION        |          |                                      |                                                                                       |  |  |  |  |
|------|----------------------------|----------|--------------------------------------|---------------------------------------------------------------------------------------|--|--|--|--|
|      | Q Current Living Situation |          |                                      |                                                                                       |  |  |  |  |
|      | Start Date*                | End Date | Current Living Situation             | Is client going to have to leave<br>their current living situation within<br>14 days? |  |  |  |  |
| /    | 01/01/2022                 |          | Place not meant for habitation (HUD) |                                                                                       |  |  |  |  |
| A    | Add                        |          | Showing 1-1 of 1                     |                                                                                       |  |  |  |  |

3. Record at least Start Date, Information Date, Current Living Situation. Optional to record Location Details.

| Edit Recordset - (1) P   | dit Recordset - (1) Phoenix, The     |  |  |  |  |  |  |
|--------------------------|--------------------------------------|--|--|--|--|--|--|
| Current Living Sit       | Current Living Situation             |  |  |  |  |  |  |
| Start Date *             | 03]/01]/2022 🧖 🎝 🧟 G                 |  |  |  |  |  |  |
| End Date                 | 03 / 01 / 2022 🔊 🔿 🦉 G               |  |  |  |  |  |  |
| Ensure that Information  | Date matches Start Date above.       |  |  |  |  |  |  |
| Information Date*        | 03 / 01 / 2022 🔊 🔿 🧟 G               |  |  |  |  |  |  |
| Location details         | Encampment A G                       |  |  |  |  |  |  |
| Current Living Situation | Place not meant for habitation (HUD) |  |  |  |  |  |  |
| If "Other", Specify      | G                                    |  |  |  |  |  |  |

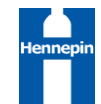

- 4. If client is on the priority list, continue to <u>REVIEW AND UPDATE CLIENT CHOICE QUESTIONS</u>
- 5. If client is NOT on the Priority List or requires a reassessment with an appropriate assessor, skip to <u>ADD</u> <u>CARE COORDINATOR NOTES – OPTIONAL</u>

#### REVIEW AND UPDATE CLIENT CHOICE QUESTIONS

There are several client choice questions related to the type of housing opportunities a person might be interested in. Review these with the client. If any of the client's needs or preferences have changed, please update. You do not need to delete previous answers. (Note: The Singles and Family choice questions are slightly different.)

Sections that can be reviewed and updated include:

- Client Choice
  - o General Questions
  - Location Questions
  - Culturally-specific Questions
- **Permanent Supportive Housing Preferences:** IF client has been identified as eligible and interested in Permanent Housing, review the Permanent Supportive Housing Preference section and update as necessary

**Note: Do NOT change the Housing Type Eligibility or Housing Type Preference sections.** If the client indicates a change in eligibility or housing type preference, refer them to an <u>appropriate assessor</u>

#### ADD CARE COORDINATOR NOTES – OPTIONAL

If there is any additional information that you feel would be helpful for Priority List Managers or Housing Providers to know about your client, you can put that information here. Be sure NOT to include protected health information or other private information that should not be shared statewide as this section is visible to all housing providers in HMIS as well as many other providers such as shelters, outreach, and supportive services programs.

| 1. | Add | Care | Coordinator | Notes |
|----|-----|------|-------------|-------|
|    |     |      |             |       |

| The following are prompts to assist in noting information about | ut the client in the subassessment below:      |
|-----------------------------------------------------------------|------------------------------------------------|
| *Do you plan on going to CD treatment, an IRTS, or some ot      | ther short-term setting before you are housed? |
| *Do you have any preferences for a provider or agency you       | would like to work with?                       |
| *Any agencies you would rather not work with?                   |                                                |
| *Are you considering any other housing options?                 |                                                |
| *Are you currently involved with any specialty courts (ie. HC   | OMES)?                                         |
| CES Care Coordinator's Notes                                    |                                                |
| Date of Assessment                                              | Notes                                          |
| Add                                                             |                                                |

1. Use date you're meeting with the client. Add the note. Click Save. Do not put an end date on the note until it is no longer relevant.

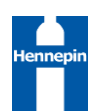

| CES Care Coordina  | tor's Notes               |        |
|--------------------|---------------------------|--------|
| Date of Assessment | 02 / 07 / 2019 🛛 🧑 🔷 🥰 G  |        |
| Notes              |                           | ~      |
|                    |                           | G      |
|                    |                           | ~      |
|                    |                           |        |
| End Date           | // 23) 🍑 22/ G            |        |
|                    | Save Save and Add Another | Cancel |

Note: If no update to the assessment is needed, record a Care Coordinator Note, "Date Reviewed, No update needed"

#### REVIEW AND UPDATE CONTACT INFORMATION

Updating contact information for the client is one of the most important updates you can make. If a housing opportunity becomes available, it is important that the client be reachable.

1. Review the Contact Information on the assessment. If any of the client's information or preferences have changed, please update. No need to delete previous answers.

| Preferred Contact Method                                                | Text V G                        |            |
|-------------------------------------------------------------------------|---------------------------------|------------|
| Email where you can be reached or where a message can be sent           | theguy@gmail.com                | ] <b>G</b> |
| Phone number where you can be reached or<br>where a message can be left | 612.555.6471                    | G          |
| Mailing address where you can reliably receive mail                     | 1010 Currie Ave, Minnepolis, MN | ] <b>G</b> |
| If Physical Location is preferred contact method, indicate location:    | Opportunity Center              | ] <b>G</b> |
|                                                                         |                                 |            |
| Alternative Contact #1 Name                                             | Tanya Ryan                      | G          |
| Alternative Contact #1 Relationship                                     | Friend                          | G          |
| Alternative Contact #1 Email                                            | tanyar@gmail.com                | ] <b>G</b> |
| Alternative Contact #1 Phone                                            | 612.555.1871                    | G          |
|                                                                         |                                 |            |
| Alternative Contact #2 Name                                             | Sophie Monroe                   | ] <b>G</b> |
| Alternative Contact #2 Relationship                                     | Mother                          | G          |
| Alternative Contact #2 Email                                            | smonroe@gmail.com               | ] <b>G</b> |
| Alternative Contact #2 Phone                                            | 612.555.8711 ×                  | ] <b>G</b> |

When finished with all assessment updates, click Save and Exit. Then click Exit to close the review.

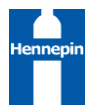

# ADD YOURSELF AS A CASE MANAGER (OPTIONAL)

If you are working with this client as and want to identify yourself as a case manager you can do so in HMIS. This will help other people working with this client know that you may be able to help contact the client or provide additional services for this client if needed. You can also identify others as case managers if the client tells you they have other people working with them that they would like to share in their HMIS record. This is shared with all providers in HMIS, not just those doing CES. Please limit this to people who are actively working with this client on housing case management.

- 1. Click on the **Client Information** tab.
- 2. Select the Case Managers tab.
- 3. Click on Add Case Manager

| Client Inform | ation     |               | Service               | e Transactions       |                   |
|---------------|-----------|---------------|-----------------------|----------------------|-------------------|
| Summary       | Assessmer | nts Client Pr | ofile Households Entr | / / Exit Case Manage | rs Case Plans ROI |
|               |           |               |                       |                      |                   |
| Case Ma       | nagers    |               |                       |                      |                   |
| <b>I</b>      | Name      | Provider      | Phone Number          | Start Date           | End Date          |
| Add Case      | Manager   | ו             | No r                  | natches.             |                   |

- a. Option 1: Add yourself as a Case Manager
  - i. Select **Me** to autofill with your user information

| ○ <u>ServicePoint User</u> ● <u>Me</u> ○ <u>Other</u>         |
|---------------------------------------------------------------|
| Teresa Howard                                                 |
| Exp. 7.15 Principal IT Specialist, H                          |
| 612-543-2013                                                  |
| Teresa.Howard@hennepin.us                                     |
| Hennepin Care Coordination<br>(5302) Search My Provider Clear |
| 01 / 31 / 2019 🙇 🤇                                            |
|                                                               |
|                                                               |

- b. Option 2: Add another person as a Case Manager
  - i. Select Other and type in the Case Manager information

| Type *        | ○ <u>ServicePoint User</u> ○ <u>Me</u> <u>● Other</u> |
|---------------|-------------------------------------------------------|
| Name *        |                                                       |
| Title         |                                                       |
| Phone Number  |                                                       |
| Email Address |                                                       |

- c. Leave **End Date** blank until the case manager identified is no longer working with this client or is no longer a good contact.
- d. Click Add Case Manager to save

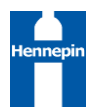

# RESOURCES

٠

- Coordinated Entry Resources
  - o CES Assessment or Process Questions
  - <u>https://www.hennepin.us/coordinated-entry</u>
  - o <u>CES.Hennepin@Hennepin.us</u>
  - Hennepin County Local HMIS System Administrator
    - Care Coordinator workflow-specific questions
    - o <u>Teresa.howard@Hennepin.us</u>
- Institute for Community Alliances
  - o General HMIS questions including data entry or reporting
  - HMIS Helpdesk <u>Mnhmis@icalliances.org</u>
  - o <u>www.hmismn.org</u>

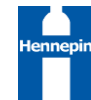

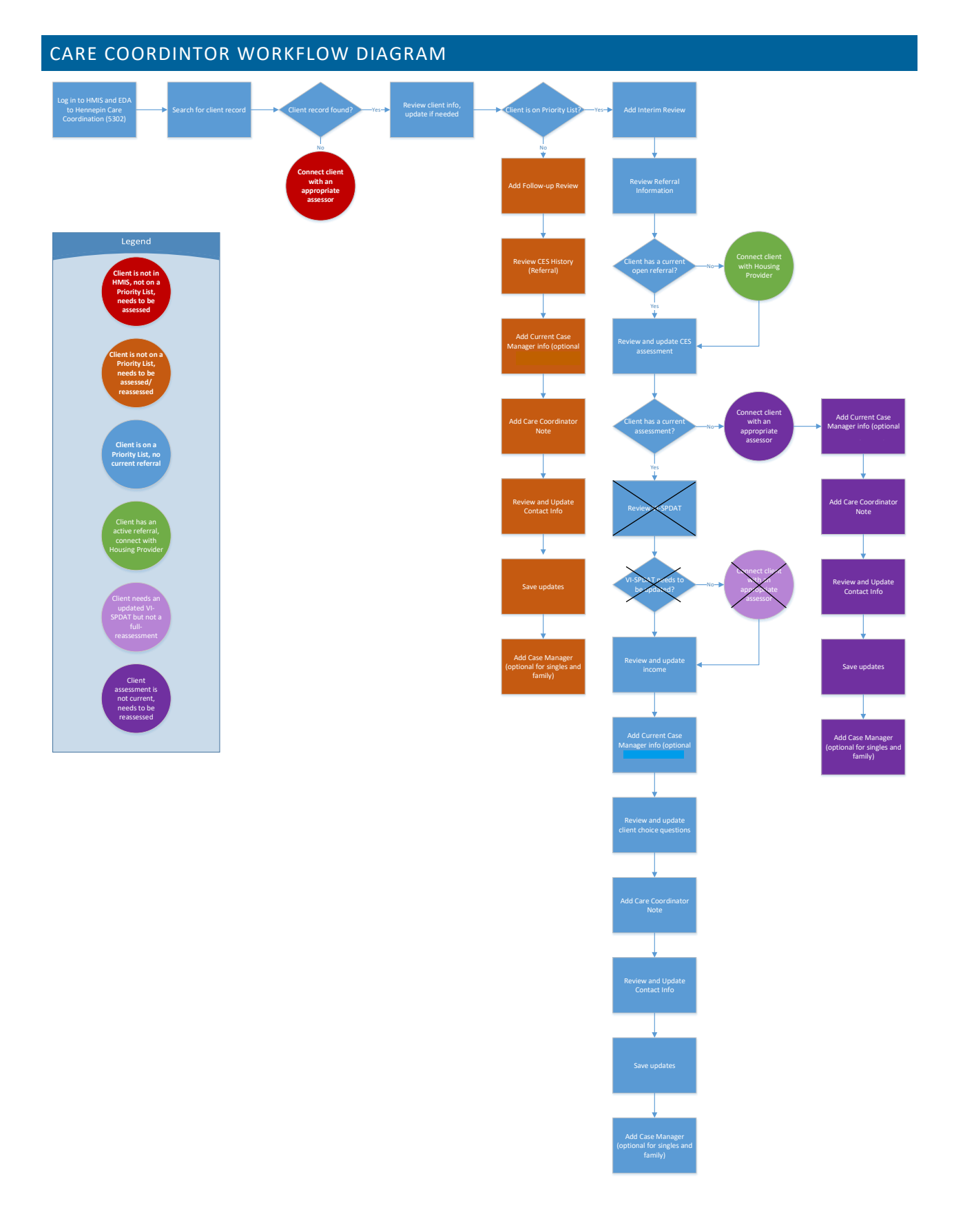

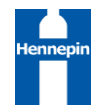